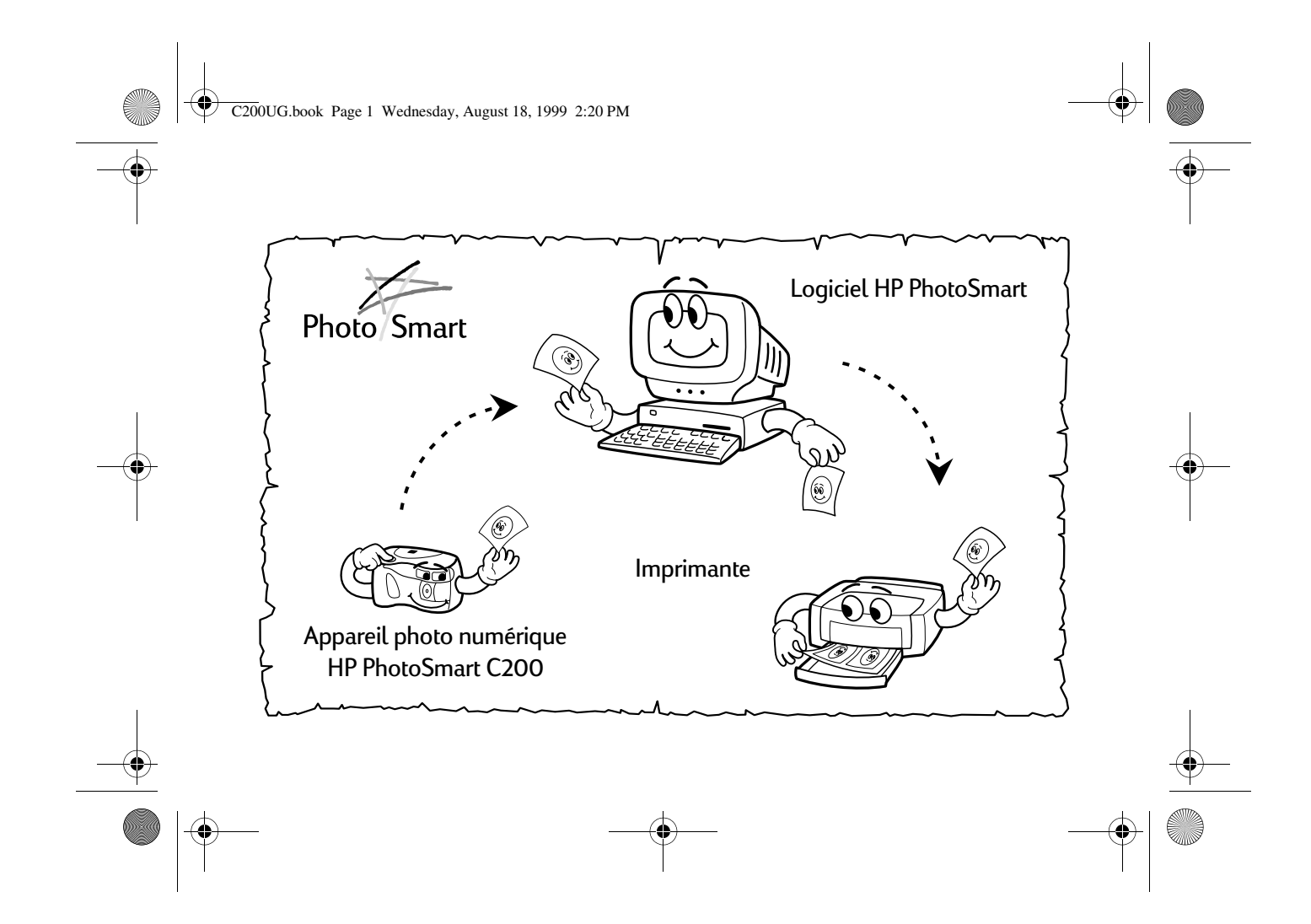

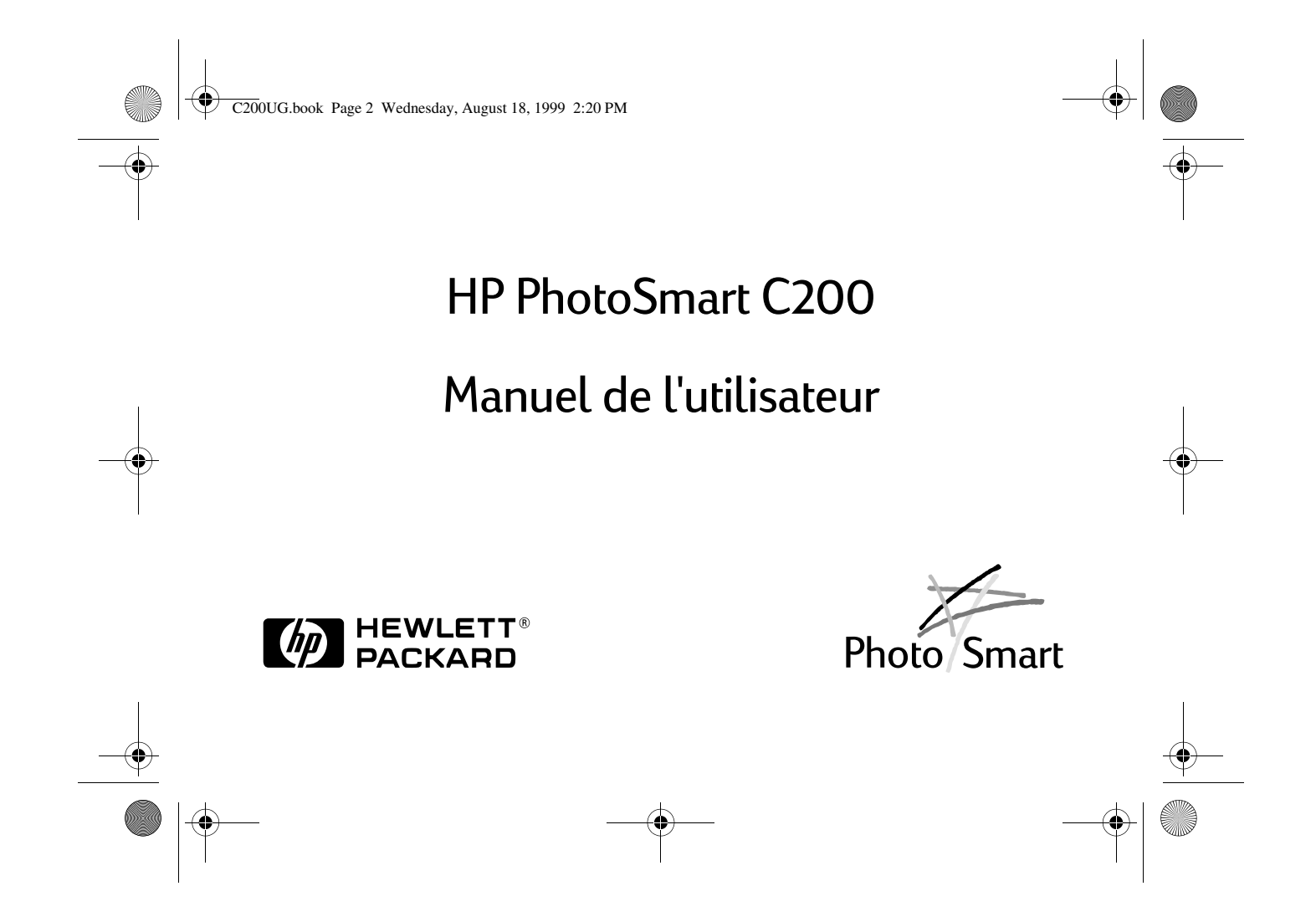

C200UG.book Page 3 Wednesday, August 18, 1999 2:20 PM

© Copyright 1999 Hewlett-Packard Company

Tous droits réservés. Aucune partie du présent document ne peut être photocopiée, reproduite ou traduite dans une autre langue sans accord préalable de Hewlett-Packard Company.

Les informations contenues ici peuvent être modifiées sans préavis. Hewlett-Packard ne peut être tenu responsable des erreurs ci-incluses, ni des dommages indirects liés à l'acquisition, au fonctionnement ou à l'utilisation de cette documentation.

HP, le logo HP, PhotoSmart et le logo PhotoSmart sont la propriété de Hewlett-Packard.

Microsoft et Windows sont des marques déposées de Microsoft Corporation.

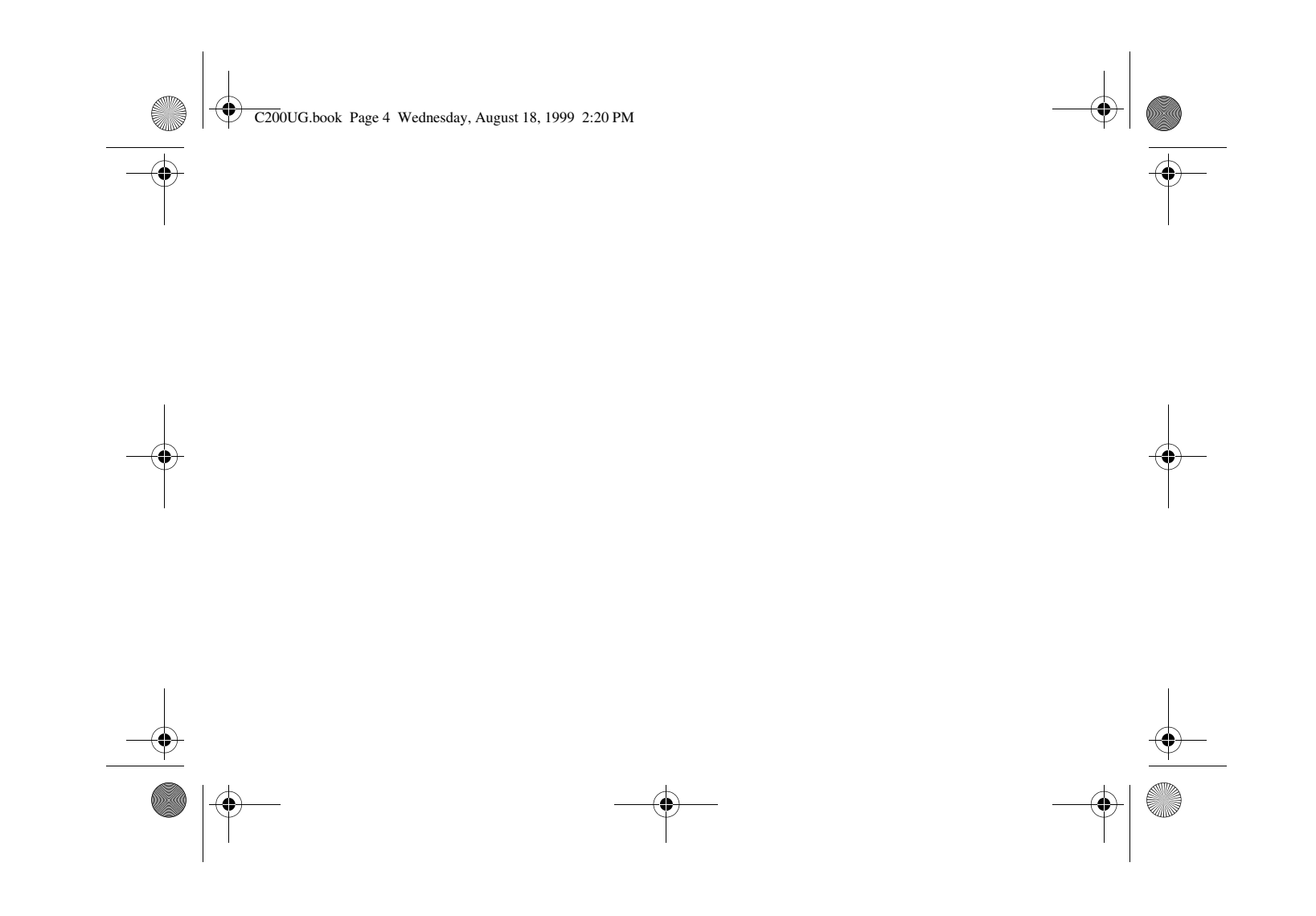

C200UG.book Page 1 Wednesday, August 18, 1999 2:20 PM

•

# Table des matières

1

| 5 Description du produit                                                                                                    |   |
|----------------------------------------------------------------------------------------------------|---|
| Prise de vues7                                                                                                    |   |
| Conseils d'utilisation pour réussir vos photos8                                                                                                    |   |
| Choix des paramètres de l'appareil photo    9      Modification des paramètres de qualité de l'image    10      Utilisation du retardateur    12      Utilisation de l'autofocus    14      Utilisation du flash    14      Réglage de l'exposition de l'appareil photo    16      Utilisation du zoom    17 | • |
| Vérification de l'état de l'appareil photo19                                                                                                    |   |
| Prévisualisation des photos                                                                                                    |   |

| Passer en revue les photos    22      Téléchargement de photos sur un PC    23      Branchement sur une télévision    25      Branchement de l'appareil photo sur un téléviseur    26      Visualisation des photos sur un téléviseur    27      Modification des paramètres de l'appareil photo à partir du téléviseur    28      Déconnexion de l'appareil photo du téléviseur    29      Utilisation d'un adaptateur de courant secteur (conseillé)    30      Options du menu de l'appareil photo    31      Mémoire CompactFlash    34      Sélection de la carte mémoire appropriée    34      Installation d'une nouvelle carte mémoire est saturée    38      Piles    39      Remplacement des piles    39      Comment déterminer si vous devez changer les piles    40 | C200UG.book Page 2 Wednesday, August 18, 1999 2:20 PM                                                                                                    |                            |   |
|----------------------------------------------------------------------------------------------------|----------------------------------------------------------------------------------------------------|----------------------------|---|
| Passer en revue les photos    22      Téléchargement de photos sur un PC    23      Branchement sur une télévision    25      Branchement de l'appareil photo sur un téléviseur    26      Visualisation des photos sur un téléviseur    27      Modification des paramètres de l'appareil photo à partir du téléviseur    28      Déconnexion de l'appareil photo du téléviseur    29      Utilisation d'un adaptateur de courant secteur (conseillé)    30      Options du menu de l'appareil photo    31      Mémoire CompactFlash    34      Sélection de la carte mémoire appropriée    34      Installation d'une nouvelle carte mémoire est saturée    38      Piles    39      Remplacement des piles    39      Comment déterminer si vous devez changer les piles    40 |                                                                                                    |                            | • |
| Téléchargement de photos sur un PC    23      Branchement sur une télévision    25      Branchement de l'appareil photo sur un téléviseur    26      Visualisation des photos sur un téléviseur    27      Modification des paramètres de l'appareil photo à partir du téléviseur    28      Déconnexion de l'appareil photo du téléviseur    29      Utilisation d'un adaptateur de courant secteur (conseillé)    30      Options du menu de l'appareil photo    31      Mémoire CompactFlash    34      Sélection de la carte mémoire appropriée    34      Installation d'une nouvelle carte mémoire est saturée    38      Piles    39      Remplacement des piles    39      Comment déterminer si vous devez changer les piles    40                                       | Passer en revue les photos                                                                                                    | 22                         |   |
| Branchement sur une télévision    .25      Branchement de l'appareil photo sur un téléviseur    .26      Visualisation des photos sur un téléviseur    .27      Modification des paramètres de l'appareil photo à partir du téléviseur    .28      Déconnexion de l'appareil photo du téléviseur    .29      Utilisation d'un adaptateur de courant secteur (conseillé)    .30      Options du menu de l'appareil photo    .31      Mémoire CompactFlash    .34      Sélection de la carte mémoire appropriée    .34      Installation d'une nouvelle carte mémoire est saturée    .38      Piles    .39      Remplacement des piles    .39      Comment déterminer si vous devez changer les piles    .40                                                                        | Téléchargement de photos sur un PC                                                                                                    |                            |   |
| Utilisation d'un adaptateur de courant secteur (conseillé)                                                                                                    | Branchement sur une télévision<br>Branchement de l'appareil photo sur un téléviseur<br>Visualisation des photos sur un téléviseur<br>Modification des paramètres de l'appareil photo à partir du téléviseur<br>Déconnexion de l'appareil photo du téléviseur                               | 25<br>26<br>27<br>28<br>29 |   |
| Options du menu de l'appareil photo    31      Mémoire CompactFlash    34      Sélection de la carte mémoire appropriée    34      Installation d'une nouvelle carte mémoire    35      Comment déterminer si la carte mémoire est saturée    38      Piles    39      Remplacement des piles    39      Comment déterminer si vous devez changer les piles    40                                                                                                    | Utilisation d'un adaptateur de courant secteur (conseillé)                                                                                                    |                            |   |
| Mémoire CompactFlash    34      Sélection de la carte mémoire appropriée    34      Installation d'une nouvelle carte mémoire    35      Comment déterminer si la carte mémoire est saturée    38      Piles    39      Remplacement des piles    39      Comment déterminer si vous devez changer les piles    40                                                                                                    | Options du menu de l'appareil photo                                                                                                    |                            | - |
| Durée de vie des piles41                                                                                                    | Mémoire CompactFlash<br>Sélection de la carte mémoire appropriée<br>Installation d'une nouvelle carte mémoire<br>Comment déterminer si la carte mémoire est saturée<br>Piles<br>Piles<br>Comment des piles<br>Comment déterminer si vous devez changer les piles<br>Durée de vie des piles |                            | Ť |

◢

2

Manuel de l'utilisateur de l'appareil photo numérique HP PhotoSmart C200

 $( \bullet )$ 

|         | C200UG.book Page 3 Wednesday, August 18, 1999 2:20 PM                                       |    | @ |
|---------|---------------------------------------------------------------------------------------------|----|---|
|         | Dépannage                                                                                   | 42 |   |
|         | HP PhotoSmart sur Internet                                                                  | 42 |   |
|         | Aide en ligne                                                                               | 42 |   |
|         | Contacter le Service Clientèle HP                                                           | 43 |   |
|         | Consignes de sécurité                                                                       | 44 |   |
|         | Réglementation                                                                              | 45 |   |
|         | Etats-Unis                                                                                  | 45 |   |
|         | Canada                                                                                      | 45 |   |
|         | Déclaration de garantie limitée de Hewlett-Packard                                          | 46 |   |
| $-\Psi$ | Garantie An 2000 Hewlett-Packard pour les produits commercialisés par des revendeurs agréés | 50 | Ŷ |
|         | Index                                                                                       | 51 |   |

•

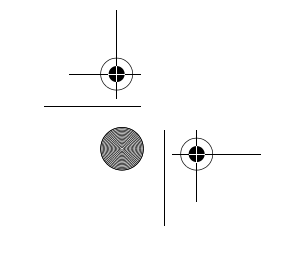

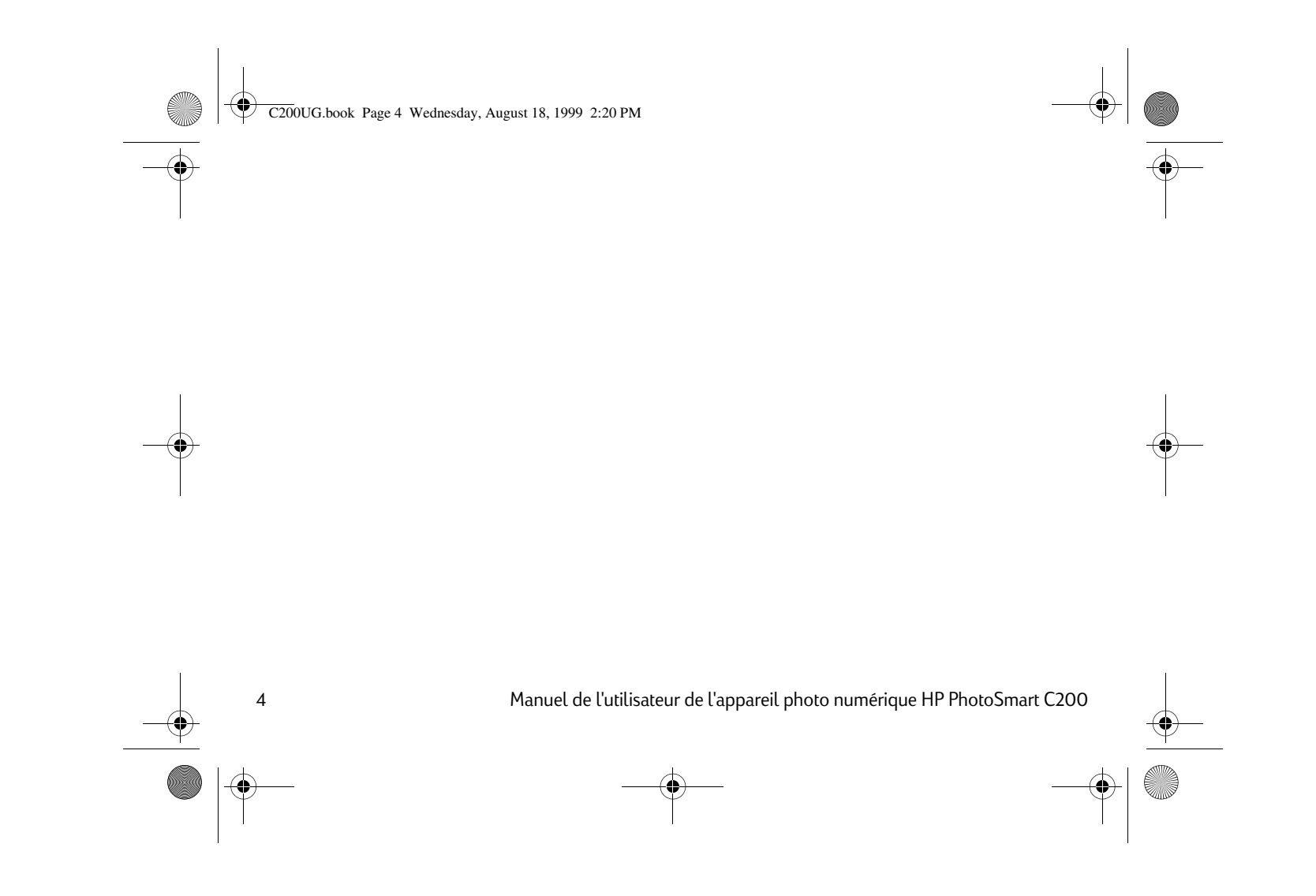

• C200UG.book Page 5 Wednesday, August 18, 1999 2:20 PM

# Introduction

## Présentation du produit

Grâce à l'appareil photo numérique HP PhotoSmart, prenez des photos de grande qualité et visualisez-les immédiatement sur votre PC ou sur votre téléviseur. Cet appareil est livré avec le logiciel HP PhotoSmart, qui vous permet de manipuler, de conserver et d'imprimer vos photos.

## Caractéristiques

- « Pellicule numérique » économique (carte Connexion directe à un téléviseur pour la mémoire CompactFlash amovible)
- Autofocus
- Interface utilisateur de type « viser déclencher »
- Ecran à cristaux liquides pour la visualisation Zoom numérique (avant et après prise des photos)
- visualisation des photos
- Exposition automatique
- Flash anti-yeux rouges intégré
- Retardateur

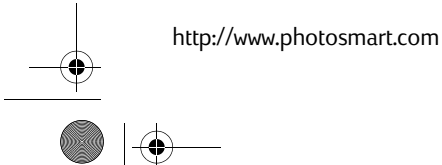

5

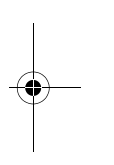

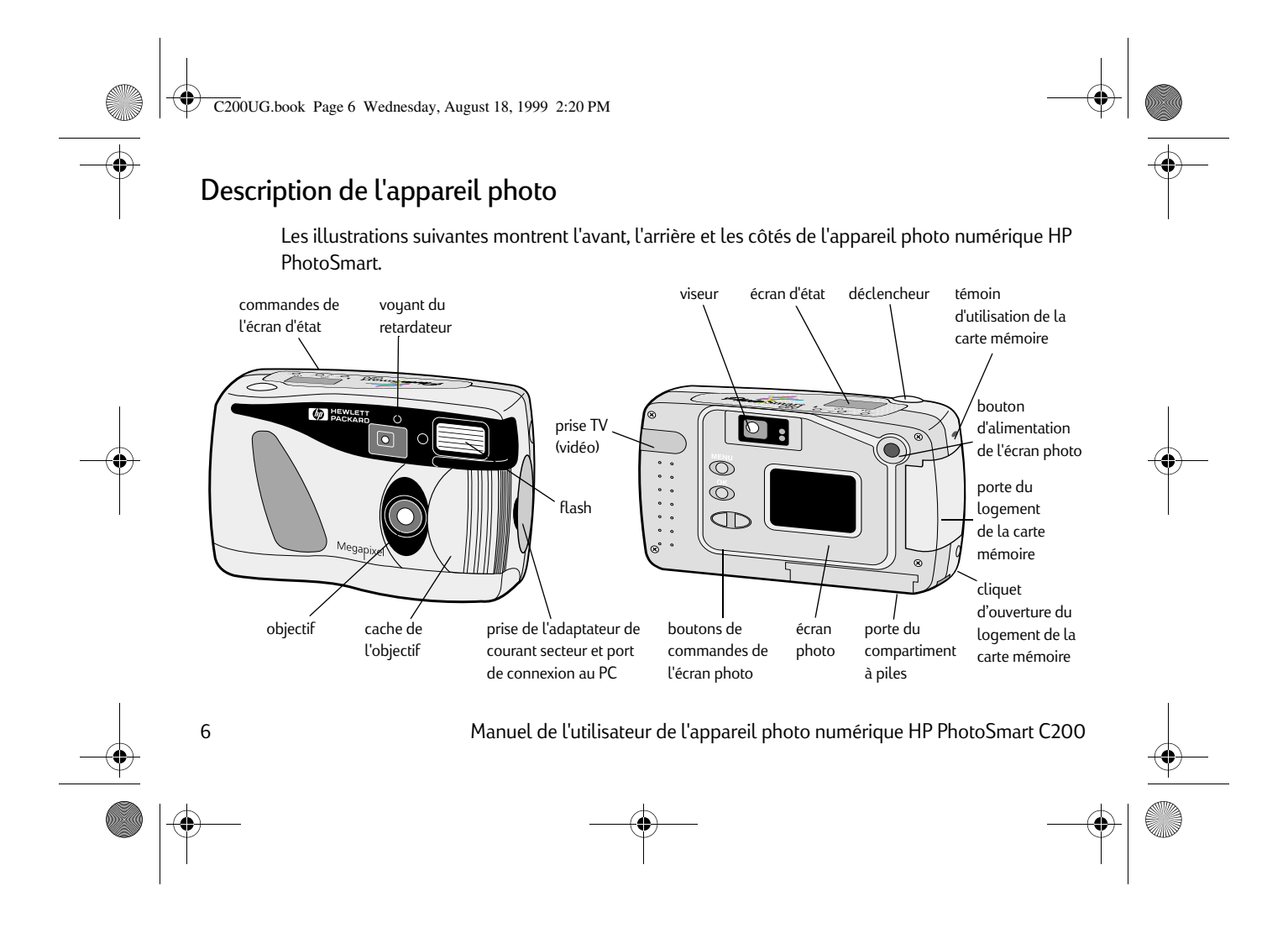

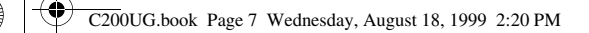

## Prise de vues

- 1. Retirez le cache de l'objectif pour mettre l'appareil en marche.
  - L'écran d'état situé en haut de l'appareil indique l'état de la carte mémoire CompactFlash et celui des piles. Prenez soin de ne pas mettre les doigts sur l'objectif après avoir retiré le cache.
- 2. Réglez les paramètres.
  - Les boutons situés sur le dessus de l'appareil permettent de régler les paramètres du flash (autrement dit, de l'activer ou de le désactiver et d'utiliser l'option anti-yeux rouges), de changer la qualité de la photo, d'utiliser l'autofocus ou le retardateur. Reportez-vous à la section « Choix des paramètres de l'appareil photo » page 9 pour plus d'informations.
- 3. Prenez la photo.
  - Appuyez sur le **déclencheur** de façon à l'enfoncer de moitié. Lorsqu'un voyant vert apparaît dans le viseur, appuyez complètement sur le déclencheur. Un signal sonore vous informe que la photo a été prise.

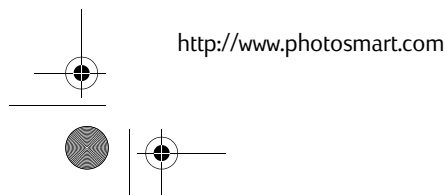

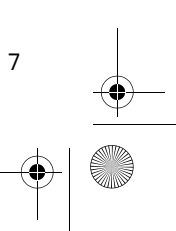

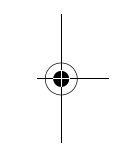

C200UG.book Page 8 Wednesday, August 18, 1999 2:20 PM

8

# Conseils d'utilisation pour réussir vos photos

- Par défaut, la mise au point de l'appareil photo numérique HP PhotoSmart est fixe. Cette fonction est particulièrement utile lorsque le sujet risque de bouger, par exemple s'il s'agit d'un enfant ou d'un animal, ou qu'il ne se trouve pas au centre du cadre. Appuyez sur le déclencheur de façon à l'enfoncer de moitié jusqu'à ce qu'un témoin vert indiquant que la mise au point est effectuée apparaisse dans le viseur. Ensuite, prévisualisez la photo sur l'écran. Lorsque le sujet apparaît, appuyez complètement sur le déclencheur pour prendre la photo.
- Lorsque vous prenez la photo, elle est enregistrée sur la carte mémoire CompactFlash.
  Pendant l'enregistrement, un sablier s'affiche sur l'écran d'état situé sur le dessus de l'appareil.
  Une fois la photo enregistrée, le nombre de photos restantes diminue d'une unité. Lorsque ce nombre atteint 0, vous devez télécharger les photos sur votre ordinateur (puis les effacer de la carte mémoire) ou insérer une nouvelle carte mémoire CompactFlash.
- Si vous utilisez la fonction autofocus, vous devez appuyer sur le déclencheur pendant une seconde environ pour que la mise au point s'effectue. Prenez soin de maintenir le déclencheur enfoncé jusqu'au déclic indiquant que la photo a été prise. Avant de prendre des photos importantes, il est conseillé de faire quelques essais pour s'habituer à attendre le temps nécessaire.

C200UG.book Page 9 Wednesday, August 18, 1999 2:20 PM

 $(\mathbf{\bullet})$ 

# Choix des paramètres de l'appareil photo

Les nombreux paramètres proposés par l'appareil photo numérique HP PhotoSmart vous permettent de prendre des photos de qualité. Modifiez-les à l'aide des boutons de l'écran d'état situés sur le dessus de l'appareil.

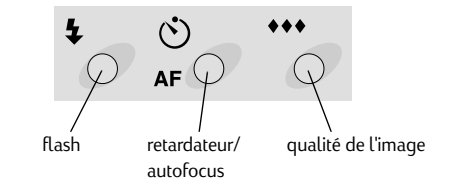

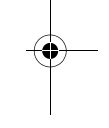

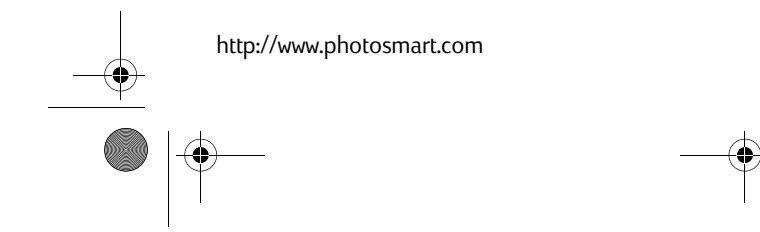

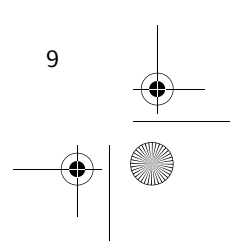

C200UG.book Page 10 Wednesday, August 18, 1999 2:20 PM

## Modification des paramètres de qualité de l'image

Le réglage du paramètre de qualité de l'image permet de définir la qualité de la photo ; ce paramètre détermine également le nombre de photos pouvant être stockées sur la carte mémoire CompactFlash. En effet, une image de qualité élevée occupe plus d'espace sur la carte mémoire qu'une image de qualité moindre. Il est donc préférable de choisir un paramètre de qualité de l'image le moins élevé possible, de manière à pouvoir stocker en mémoire un maximum de photos. Le choix de la qualité de l'image dépend de l'usage prévu pour vos photos (vous souhaitez les afficher à l'écran, les imprimer, les agrandir, etc.).

Les losanges apparaissant sur l'écran d'état indiquent la qualité de l'image de la manière suivante :

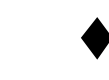

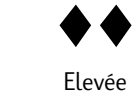

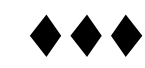

Standard

Très élevée

Remarque : Les photos enregistrées sur une même carte peuvent être de qualités différentes.

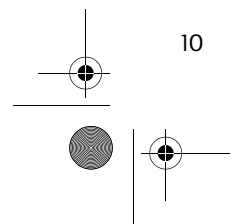

C200UG.book Page 11 Wednesday, August 18, 1999 2:20 PM

#### Pour modifier la qualité de l'image :

- 1. Ouvrez le cache de l'objectif pour mettre l'appareil en marche.
- 2. Appuyez sur le bouton **Qualité de l'image** jusqu'à ce que le symbole correspondant à la qualité souhaitée apparaisse sur l'écran d'état.
- **Remarque :** Etant donné que la qualité de l'image a une incidence directe sur le nombre de photos pouvant être enregistrées sur une carte mémoire, le nombre de photos restantes (affiché sur l'écran d'état) change en fonction de la qualité de l'image.

Pour plus d'informations sur le rapport entre la qualité de l'image et la mémoire, consultez l'Aide en ligne.

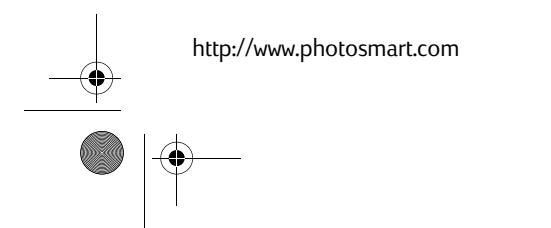

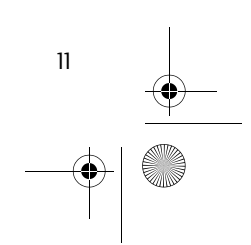

C200UG.book Page 12 Wednesday, August 18, 1999 2:20 PM

#### Utilisation du retardateur

Pour réaliser un autoportrait ou une photo de groupe, placez l'appareil sur un trépied et utilisez le retardateur.

#### Pour utiliser le retardateur :

- 1. Fixez l'appareil sur un trépied ou posez-le sur une surface stable à une hauteur et une distance appropriées par rapport au sujet à photographier.
- 2. Ouvrez le cache de l'objectif pour mettre l'appareil en marche.
- 3. Cadrez le sujet à l'aide du viseur.
- 4. Lorsque vous êtes prêt à prendre la photo, appuyez deux fois sur le bouton du retardateur.

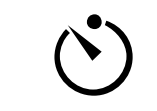

**Remarque :** Ce bouton est aussi celui qui commande la fonction d'autofocus. Vous pouvez continuer à appuyer sur ce bouton afin de passer en revue tous les paramètres disponibles pour le retardateur et l'autofocus. Lorsque le retardateur est activé, une icône le représentant apparaît sur l'écran d'état de l'appareil photo.

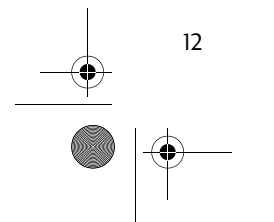

C200UG.book Page 13 Wednesday, August 18, 1999 2:20 PM

#### 5. Appuyez sur le bouton du **retardateur**, puis relâchez-le.

Le voyant du retardateur situé à l'avant de l'appareil photo se met alors à clignoter. Après le délai défini au préalable, l'obturateur se déclenche et la photo est prise.

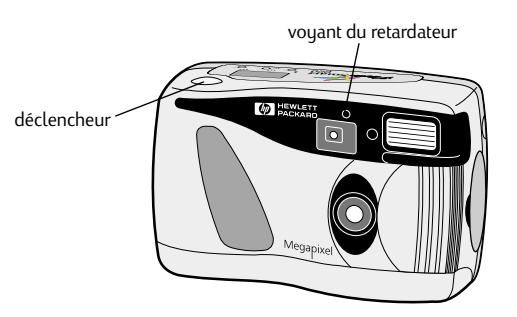

Remarque : Définissez le délai du retardateur à l'aide du logiciel photo.

Une fois le délai du retardateur défini, vous pouvez désactiver ce dernier en continuant à appuyer sur le bouton du **retardateur** jusqu'à ce que l'icône disparaisse de l'écran d'état. Le retardateur se désactive automatiquement dès que la photo est prise.

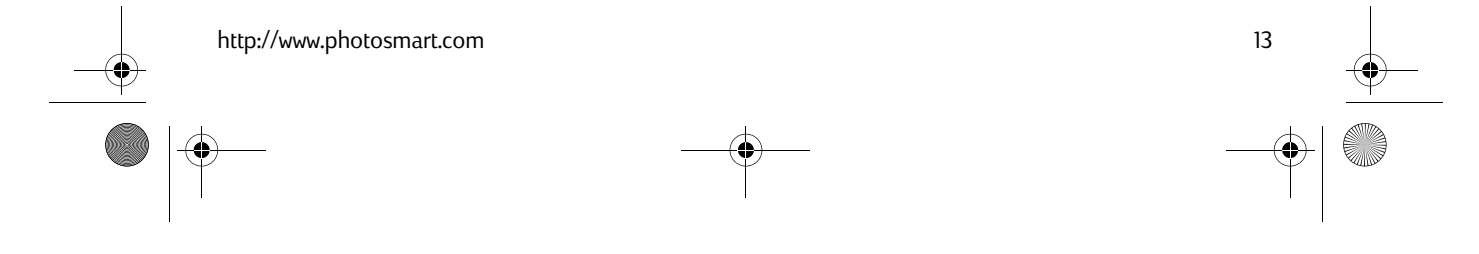

C200UG.book Page 14 Wednesday, August 18, 1999 2:20 PM

### Utilisation de l'autofocus

L'appareil photo numérique HP PhotoSmart est capable d'effectuer une mise au point automatique sur le sujet à photographier.

Pour utiliser l'autofocus :

Lorsque vous êtes prêt à prendre la photo, appuyez sur le bouton Autofocus.

Ce bouton est aussi celui qui commande la fonction du retardateur. Vous pouvez continuer à appuyer sur ce bouton afin de passer en revue tous les paramètres disponibles pour le retardateur et l'autofocus. Lorsque l'autofocus est activé, l'icône AF apparaît sur l'écran d'état de l'appareil photo.

## Utilisation du flash

Sélectionnez le paramètre **Activé** lorsque l'éclairage est suffisant pour la photo dans son ensemble mais qu'il ne l'est pas pour le sujet, comme dans le cas d'un contre-jour. Si vous sélectionnez le paramètre **Automatique**, l'appareil déclenche le flash ou non en fonction des conditions d'éclairage. Sélectionnez le paramètre **Désactivé** si vous ne souhaitez pas avoir recours au flash.

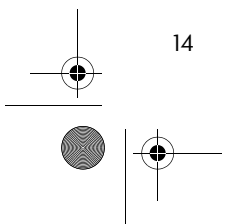

C200UG.book Page 15 Wednesday, August 18, 1999 2:20 PM

La fonction anti-yeux rouges atténue cet effet pour les photos de personnes ou d'animaux. Pour parvenir à ce résultat, le flash se déclenche deux fois : la première fois pour habituer l'œil du sujet au flash et la deuxième fois pour prendre la photo.

Les paramètres du flash sont indiqués par des icônes sur l'écran d'état.

| AUTO        | Automatique                             |
|-------------|-----------------------------------------|
| ©_AUTO      | Automatique avec effet anti-yeux rouges |
| 4           | Activé                                  |
| <b>∞</b> \$ | Activé avec effet anti-yeux rouges      |
| •           | Désactivé                               |

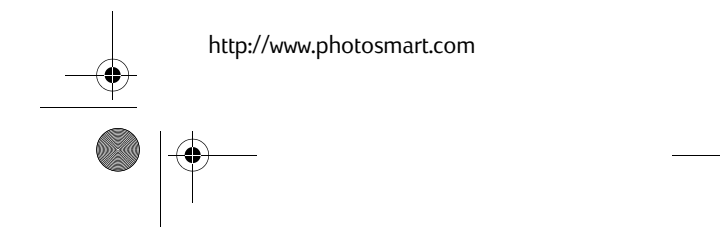

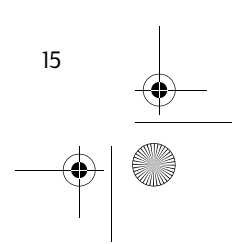

C200UG.book Page 16 Wednesday, August 18, 1999 2:20 PM

#### Pour utiliser le flash :

- 1. Ouvrez le cache de l'objectif pour mettre l'appareil en marche.
- 2. Appuyez sur le bouton du **flash** jusqu'à ce que le paramètre de flash souhaité apparaisse sur l'écran d'état.
- 3. Prenez la photo.

### Réglage de l'exposition de l'appareil photo

L'appareil photo numérique HP PhotoSmart est doté d'une fonction de réglage automatique de l'exposition permettant d'atténuer les contre-jours. Vous pouvez cependant modifier l'exposition afin d'obtenir une luminosité précise pour votre photo. Le cas échéant, l'exposition définie prévaut sur l'exposition automatique.

#### Pour modifier l'exposition :

- 1. Ouvrez le cache de l'objectif pour mettre l'appareil en marche.
- 2. Appuyez sur le bouton d'**alimentation** de l'écran photo pour l'allumer.

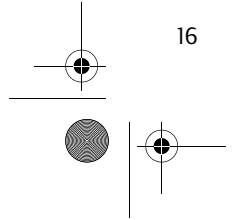

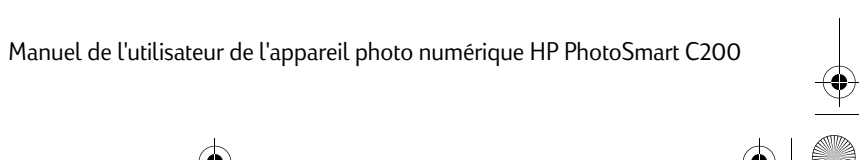

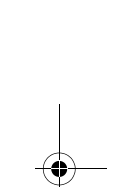

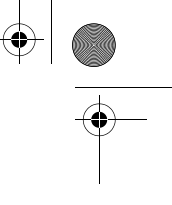

C200UG.book Page 17 Wednesday, August 18, 1999 2:20 PM

- 3. Utilisez les boutons représentant des flèches pour sélectionner Régler l'exposition de l'appareil ?.
- 4. Appuyez sur le bouton **OK**.
- 5. Utilisez les boutons représentant des **flèches** pour définir le niveau souhaité.

Le niveau d'exposition change à mesure que vous appuyez sur les boutons fléchés. A mesure que l'exposition augmente, la photographie devient plus claire. Le cercle de couleur jaune qui se trouve sur l'écran photo indique le niveau d'exposition courant.

6. Appuyez sur le bouton **OK**.

#### Utilisation du zoom

L'appareil photo numérique PhotoSmart est équipé d'une fonction de zoom vous permettant d'obtenir la même image que si vous étiez deux fois plus près.

#### Pour utiliser la fonction de zoom :

1. Ouvrez le cache de l'objectif pour mettre l'appareil en marche.

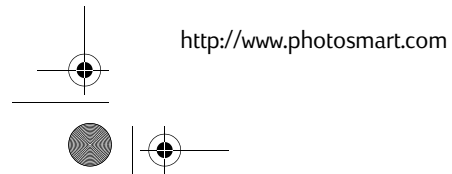

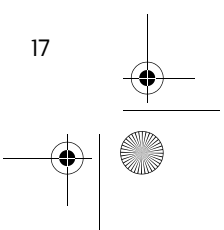

C200UG.book Page 18 Wednesday, August 18, 1999 2:20 PM

2. Appuyez sur le bouton d'**alimentation** de l'écran photo pour l'allumer.

**Remarque :** Appuyez sur le bouton d'alimentation de l'écran photo pour l'allumer afin d'accéder à la fonction de zoom.

- 3. Utilisez les boutons représentant des **flèches** pour sélectionner **Zoom**.
- 4. Appuyez sur le bouton **OK** pour effectuer un zoom avant sur l'image.

Le cadre bleu qui apparaît autour de l'image sur l'écran photo indique que la fonction de zoom est activée.

**Remarque :** Le viseur affiche l'image en mode normal. Pour visualiser l'effet de zoom, utilisez l'écran photo.

#### Pour désactiver la fonction de zoom :

- 1. Appuyez sur le bouton Menu.
- 2. Utilisez les boutons représentant des flèches pour sélectionner Normal.

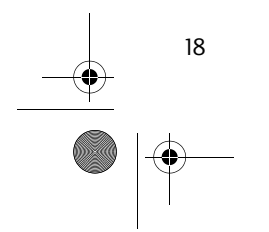

C200UG.book Page 19 Wednesday, August 18, 1999 2:20 PM

(�)

# Vérification de l'état de l'appareil photo

Utilisez l'écran d'état qui se trouve sur le dessus de l'appareil photo pour vérifier les paramètres de l'appareil, le niveau d'usure des piles et le nombre de photos restantes. Vous verrez certaines des icônes ci-dessous, en fonction des paramètres courants de votre appareil et de l'état de ce dernier.

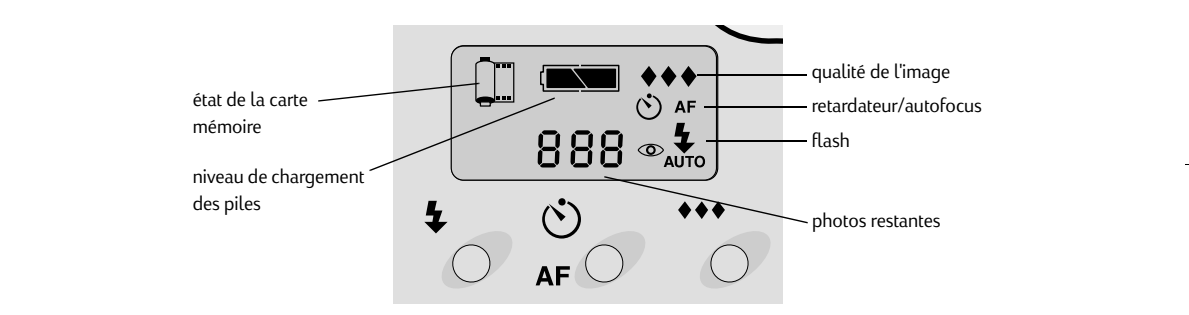

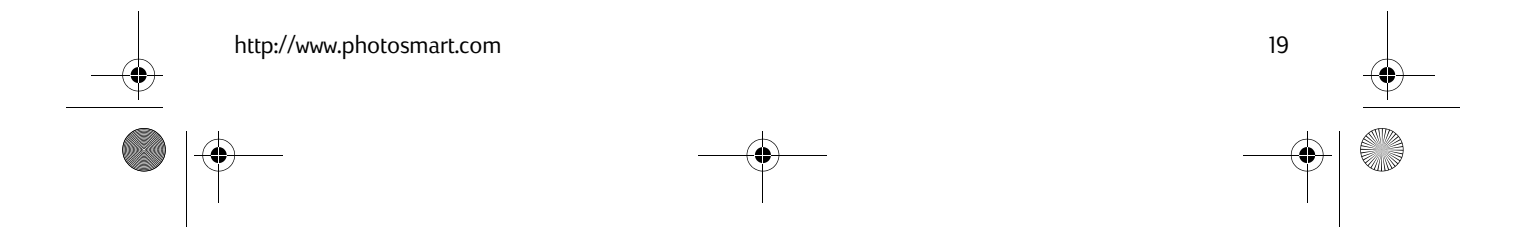

C200UG.book Page 20 Wednesday, August 18, 1999 2:20 PM

# Prévisualisation des photos

Avant de prendre une photo, vous pouvez la prévisualiser sur l'écran photo qui se trouve au dos de l'appareil photo.

**Conseil :** Afin d'augmenter la durée de vie des piles, branchez un adaptateur de courant secteur lorsque vous utilisez l'écran photo pour prévisualiser vos photos.

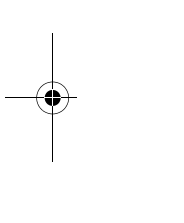

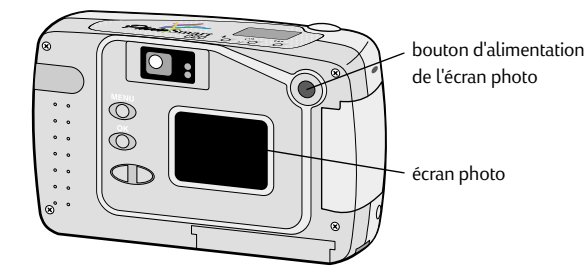

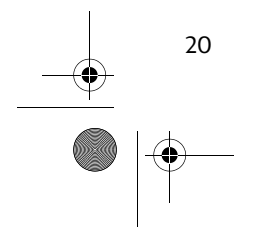

C200UG.book Page 21 Wednesday, August 18, 1999 2:20 PM

#### Pour prévisualiser une photo :

- 1. Ouvrez le cache de l'objectif pour mettre l'appareil en marche.
- 2. Appuyez sur le bouton d'**alimentation** de l'écran photo pour l'allumer.

Le menu apparaît, avec l'option **Prendre photo** sélectionnée.

3. Appuyez sur le bouton **OK**.

L'écran photo affiche la vue telle qu'elle apparaît dans le viseur.

**Remarque :** Si vous effectuez une action de zoom, l'image obtenue apparaît sur l'écran photo mais pas sur le viseur.

4. Prenez la photo.

Après avoir terminé la prévisualisation, vous pouvez refermer le cache de l'objectif pour mettre l'appareil hors tension ou appuyer sur le bouton d'**alimentation de l'écran photo** pour l'éteindre.

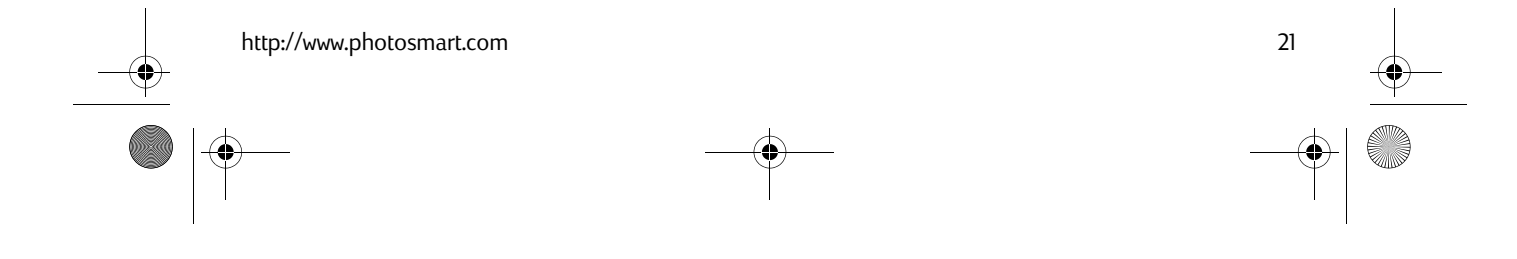

C200UG.book Page 22 Wednesday, August 18, 1999 2:20 PM

# Passer en revue les photos

Après avoir pris des photos et les avoir enregistrées sur la carte mémoire CompactFlash, vous pouvez les visualiser à l'aide de l'écran photo.

**Conseil :** Afin d'augmenter la durée de vie des piles, branchez un adaptateur de courant secteur lorsque vous utilisez l'écran photo pour revoir vos photos.

#### Pour revoir une photo :

22

1. Assurez-vous que le cache de l'objectif est fermé (l'appareil est hors tension).

2. Appuyez sur le bouton d'**alimentation** de l'écran photo pour l'allumer.

3. Faites défiler vos photos à l'aide des boutons **fléchés**.

**Remarque :** Si vous appuyez sur **OK** lors de la visualisation d'une photo de qualité élevée ou très élevée, l'écran photo effectue un zoom avant sur celle-ci. Un cadre bleu entourant l'image indique que l'appareil est en mode zoom. Appuyez de nouveau sur **OK** pour revenir en mode normal.

Lorsque vous avez fini de revoir vos photos, appuyez sur le bouton **Menu** pour faire apparaître les options du menu de l'appareil photo ou sur le bouton d'**alimentation de l'écran photo** pour éteindre celui-ci.

C200UG.book Page 23 Wednesday, August 18, 1999 2:20 PM

# Téléchargement de photos sur un PC

Une fois que vous avez pris des photos avec votre appareil photo numérique HP PhotoSmart, vous pouvez les télécharger sur un ordinateur pour les imprimer ou pour les utiliser dans toutes sortes de projets créatifs, tels que la réalisation de cartes de voeux ou de calendriers.

- 1. Branchez l'appareil photo sur votre ordinateur.
  - Branchez l'extrémité la plus grosse du câble de connexion au port série du PC.

Remarque : L'appareil photo doit être connecté à un port série à 9 broches. Si aucun port série à 9 broches n'est disponible, utilisez un adaptateur 9/25 broches (disponible dans la plupart des magasins de fournitures informatiques) pour le connecter à un port série à 25 broches. Si vous n'arrivez pas à localiser un port série disponible, reportez-vous au manuel de l'utilisateur ou contactez le fabricant de votre ordinateur.

• Branchez l'autre extrémité sur l'appareil photo.

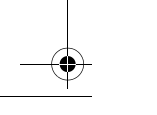

http://www.photosmart.com

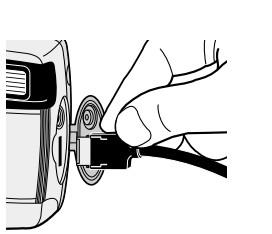

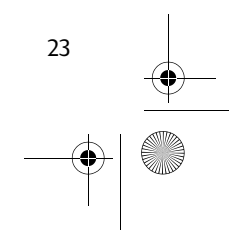

C200UG.book Page 24 Wednesday, August 18, 1999 2:20 PM

2. Ouvrez le cache de l'objectif pour mettre l'appareil en marche.

L'écran d'état affiche **PC** pour indiquer que l'appareil photo est connecté à l'ordinateur et qu'il opère en mode PC.

- **Conseil :** Afin d'augmenter la durée de vie des piles, branchez l'appareil sur une prise de courant secteur lors du téléchargement des photos sur votre PC.
- 3. Démarrez le logiciel HP PhotoSmart.

**Remarque :** Pour installer le logiciel, reportez-vous au poster d'installation rapide du logiciel HP PhotoSmart C200 afin d'obtenir des instructions complètes.

4. Téléchargez vos photos à l'aide du logiciel HP PhotoSmart. Pour en savoir davantage, consultez le poster d'installation rapide de HP PhotoSmart C200.

**Conseil :** Si votre ordinateur (portable ou non) est doté d'un connecteur PCMCIA, vous pouvez visualiser des photos directement à partir de la carte mémoire CompactFlash à l'aide d'un adaptateur PCMCIA. Pour plus de détails, reportez-vous aux instructions fournies par le fabricant de l'adaptateur. Lorsque vous utilisez un adaptateur PCMCIA, le logiciel HP PhotoSmart lit la carte mémoire comme s'il s'agissait d'un disque supplémentaire.

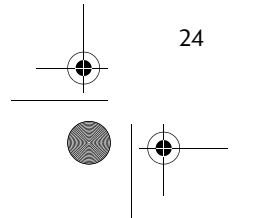

C200UG.book Page 25 Wednesday, August 18, 1999 2:20 PM

# Branchement sur une télévision

Le fait de brancher l'appareil sur une télévision vous permet de visualiser vos photos et de régler les paramètres de l'appareil à l'aide de votre téléviseur. Ainsi, ce dernier devient votre support de visualisation ; il vous offre les mêmes possibilités que l'écran photo à cristaux liquides situé à l'arrière de l'appareil. Vous pouvez même réaliser un diaporama sur votre téléviseur pour partager vos souvenirs de vacances avec vos parents et amis.

**Remarque :** Le branchement de l'appareil photo sur un poste de télévision est possible pour les versions de l'appareil vendues aux Etats-Unis, au Japon et en Europe uniquement.

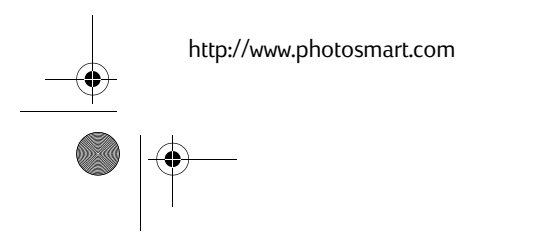

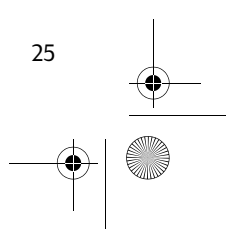

C200UG.book Page 26 Wednesday, August 18, 1999 2:20 PM

## Branchement de l'appareil photo sur un téléviseur

- 1. Branchez le câble vidéo.
  - Branchez l'extrémité de couleur jaune (entrée) du câble vidéo sur le connecteur d'entrée vidéo de votre téléviseur (sur la plupart des téléviseurs celui-ci est également jaune). Pour localiser le connecteur d'entrée vidéo de votre téléviseur, consultez le manuel d'utilisation livré avec ce dernier.
  - **Remarque :** Il se peut que vous ayez besoin d'un adaptateur (disponible dans la plupart des magasins d'électronique).
- 2. Branchez l'autre extrémité du câble sur l'appareil photo.
  - Ouvrez le cache du connecteur pour câble vidéo de votre appareil photo. 🃎
  - Branchez le câble sur le connecteur.
- 3. Sur votre téléviseur, définissez le connecteur d'entrée vidéo sur lequel vous avez connecté l'appareil photo comme entrée vidéo. Pour savoir comment définir l'entrée vidéo, consultez le manuel d'utilisation livré avec votre téléviseur.
  - Manuel de l'utilisateur de l'appareil photo numérique HP PhotoSmart C200

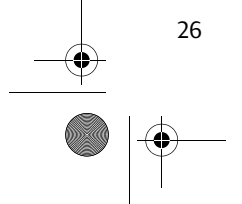

C200UG.book Page 27 Wednesday, August 18, 1999 2:20 PM

## Visualisation des photos sur un téléviseur

Lorsque votre appareil photo numérique HP PhotoSmart est connecté à un téléviseur, ce dernier fonctionne de la même manière que l'écran photo de l'appareil.

- 1. Branchez l'appareil photo sur votre téléviseur.
- 2. Allumez le téléviseur.
- 3. Appuyez sur le bouton d'**alimentation** de l'écran photo pour accéder au menu TV.
  - **Conseil :** Afin d'augmenter la durée de vie des piles, branchez l'appareil sur une prise de courant secteur lors de la visualisation des photos sur un téléviseur.
- 4. Sélectionnez l'entrée vidéo depuis votre téléviseur. Pour savoir comment sélectionner l'entrée vidéo, consultez le manuel d'utilisation livré avec votre téléviseur.
- 5. Utilisez le bouton **Menu** et les boutons **fléchés** de votre appareil photo pour visualiser les photos.
- **Remarque :** Les photos prises en format vertical (avec l'appareil tenu verticalement) apparaîtront horizontalement lors de la visualisation sur un téléviseur.

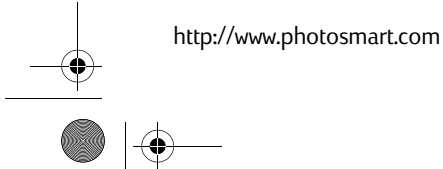

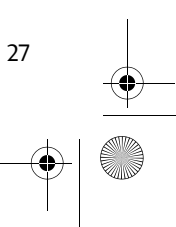

C200UG.book Page 28 Wednesday, August 18, 1999 2:20 PM

# Modification des paramètres de l'appareil photo à partir du téléviseur

Le fait de brancher l'appareil sur un téléviseur vous permet d'accéder aux paramètres de l'appareil photo. Ces paramètres apparaissent en tant qu'options de menu sur votre téléviseur. Utilisez les commandes de l'écran photo (situées au dos de l'appareil) pour vous déplacer dans le menu et sélectionner les paramètres. Pour plus d'informations sur chacune de ces fonctions, consultez l'aide en ligne.

| Fonction                | Description                                                                            |
|-------------------------|----------------------------------------------------------------------------------------|
| Verrouiller             | Verrouille une photo de sorte qu'elle ne puisse pas être effacée                       |
| Effacer                 | Efface la photo sélectionnée ou toutes les photos non verrouillées de la carte mémoire |
| Afficher les miniatures | Affiche les miniatures des photos enregistrées sur la carte mémoire                    |
| Défilement auto         | Fait défiler les photos enregistrées sur la carte mémoire                              |

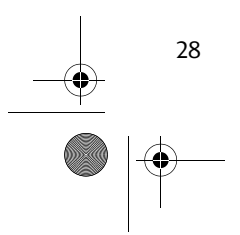

C200UG.book Page 29 Wednesday, August 18, 1999 2:20 PM

# Déconnexion de l'appareil photo du téléviseur

- 1. Appuyez sur le bouton d'**alimentation** de l'écran photo pour l'éteindre.
- 2. Eteignez le téléviseur.
- 3. Débranchez le câble vidéo (et l'adaptateur, si vous en avez utilisé un) du téléviseur et de l'appareil photo.

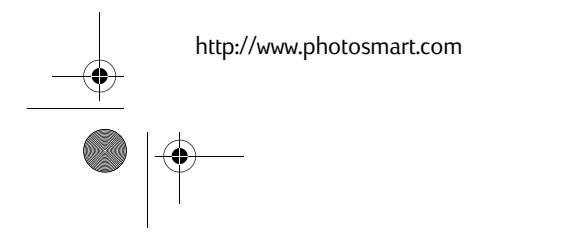

•

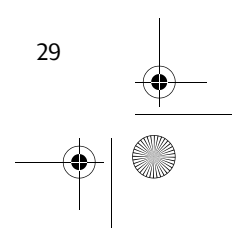

C200UG.book Page 30 Wednesday, August 18, 1999 2:20 PM

# Utilisation d'un adaptateur de courant secteur (conseillé)

Utilisez un adaptateur de courant secteur afin d'augmenter la durée de vie des piles. Par exemple, lorsque vous connectez votre appareil photo à un ordinateur ou à un téléviseur, utilisez un adaptateur de courant secteur comme source d'alimentation. Ces adaptateurs sont disponibles dans la plupart des magasins de fournitures de bureau et informatiques.

**Remarque :** Un adaptateur de courant secteur alimente l'appareil photo en électricité. Il ne recharge pas les piles.

#### Pour brancher l'adaptateur de courant secteur :

1. Branchez la prise sur l'adaptateur.

Si votre adaptateur a été livré avec plusieurs prises, choisissez celle qui correspond au type de prise de courant utilisé dans votre pays.

- 2. Branchez l'adaptateur sur une source de courant (comme une prise murale ou une multiprise).
- 3. Raccordez l'extrémité cylindrique du câble de l'adaptateur à l'appareil photo.

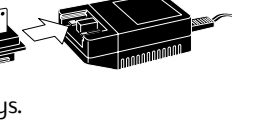

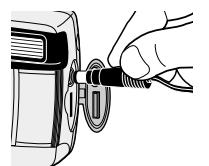

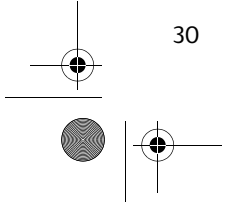

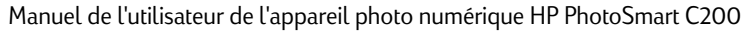

C200UG.book Page 31 Wednesday, August 18, 1999 2:20 PM

# Options du menu de l'appareil photo

L'écran photo vous permet également d'accéder au menu de l'appareil photo. Utilisez les commandes de l'écran photo (situées au dos de l'appareil) pour vous déplacer dans le menu et sélectionner les paramètres.

| lcône                                       | Fonction                         | Description                                                                                                    |
|---------------------------------------------|----------------------------------|----------------------------------------------------------------------------------------------------|
|                                             | Défilement auto                  | Fait défiler les photos enregistrées sur la carte mémoire                                                                    |
| CP                                          | Formater Carte<br>mémoire        | Efface toutes les photos de la carte mémoire, y compris les photos verrouillées                                              |
| 2  <br> 0 → 2<br> 1 → 3<br> 1 → 3<br> 1 → 5 | Date heure                       | Modifie la date et l'heure de l'appareil photo                                                                               |
| Ċ                                           | Config TV PAL/<br>Config TV NTSC | Définie PAL ou NTSC comme protocole de connexion à un téléviseur                                                             |
| Ö                                           | Régler écran                     | Modifie la luminosité de l'écran photo (ce paramètre modifie<br>uniquement la luminosité de l'écran et non celle des photos) |

31

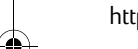

(�)

http://www.photosmart.com

C200UG.book Page 32 Wednesday, August 18, 1999 2:20 PM

| 8   | Verrouiller/<br>déverrouiller | Verrouille une photo de manière à ce qu'elle ne puisse pas être<br>effacée ; déverrouille des photos verrouillées |
|-----|-------------------------------|----------------------------------------------------------------------------------------------------|
| Û   | Effacer                       | Efface la photo sélectionnée ou toutes les photos non verrouillées de la carte mémoire                            |
|     | Afficher les<br>miniatures    | Affiche les miniatures des photos enregistrées sur la carte<br>mémoire                                            |
| +2x | Zoom/Normal                   | Effectue une action de zoom qui permet de doubler la taille de<br>l'image ; désactive la fonction de zoom         |

**Remarque :** Pour plus d'informations sur chacune de ces fonctions, consultez l'aide en ligne.

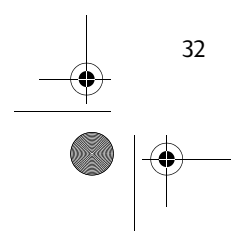

◢◣

Manuel de l'utilisateur de l'appareil photo numérique HP PhotoSmart C200

♣

C200UG.book Page 33 Wednesday, August 18, 1999 2:20 PM

#### Pour modifier les paramètres de l'appareil photo depuis l'écran photo :

- 1. Assurez-vous que le cache de l'objectif est fermé (l'appareil est hors tension).
- 2. Appuyez sur le bouton d'**alimentation** de l'écran photo pour l'allumer.

L'écran photo affiche la dernière prise de vue.

- 3. Appuyez sur le bouton **Menu** pour afficher le menu de l'appareil photo.
- 4. Appuyez sur les boutons **fléchés** pour faire défiler les paramètres disponibles.
- 5. Lorsque l'option que vous souhaitez utiliser est sélectionnée, appuyez sur le bouton **OK**.
- 6. Utilisez les boutons **fléchés** et le bouton **OK** pour modifier le paramètre (consultez l'aide en ligne pour plus de détails).
- 7. Lorsque vous avez terminé, appuyez sur le bouton d'**alimentation de l'écran photo** pour l'éteindre.
- **Conseil :** Pour augmenter la durée de vie des piles, branchez l'appareil sur une prise secteur lorsque vous travaillez avec l'écran photo.

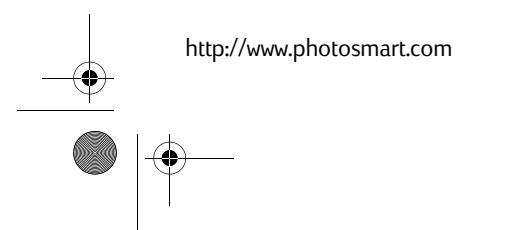

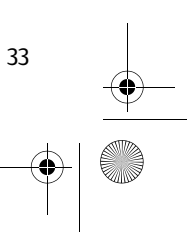

C200UG.book Page 34 Wednesday, August 18, 1999 2:20 PM

# Mémoire CompactFlash

La « pellicule » utilisée dans l'appareil photo numérique HP PhotoSmart est une carte mémoire CompactFlash amovible et réutilisable. La carte mémoire CompactFlash de 4 Mo peut contenir jusqu'à 40 photos selon la définition du paramètre de qualité de l'image (une qualité d'image élevée nécessite plus de mémoire). Une fois que la photo est prise, elle reste enregistrée sur la carte mémoire jusqu'à ce que vous l'en effaciez.

#### Sélection de la carte mémoire appropriée

Utilisez uniquement des cartes mémoire CFA (certifiées par l'Association CompactFlash) pour votre appareil photo numérique HP PhotoSmart. Ces cartes sont disponibles sous plusieurs capacités auprès de divers fournisseurs. Les autres cartes mémoire ne sont pas prises en charge par Hewlett-Packard. Compactflash"

Pour obtenir la liste des cartes mémoire CompactFlash prises en charge, consultez le site Web HP PhotoSmart :

#### http://www.photosmart.com

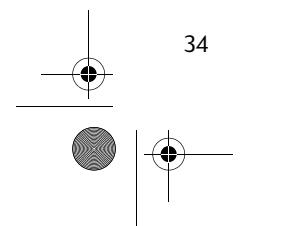

C200UG.book Page 35 Wednesday, August 18, 1999 2:20 PM

#### Installation d'une nouvelle carte mémoire

Avant d'installer une nouvelle carte mémoire CompactFlash, vérifiez qu'elle est compatible avec l'appareil photo numérique HP PhotoSmart.

Attention : Avant de retirer la carte mémoire de l'appareil photo, assurez-vous que le témoin d'utilisation de la carte mémoire est **éteint.** Si vous retirez une carte mémoire alors qu'elle est en cours d'utilisation, vous risquez de l'endommager et de perdre des photos.

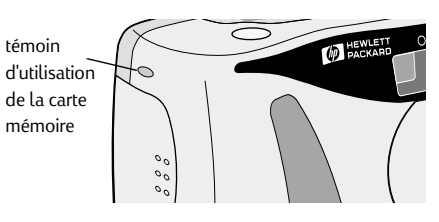

#### Pour installer une nouvelle carte mémoire :

- 1. Pour ouvrir la porte du logement de la carte mémoire, faites glisser le cliquet d'ouverture.
- 2. Ouvrez la porte du logement de la carte mémoire.

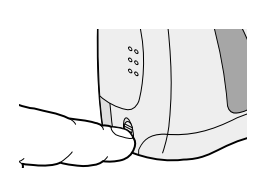

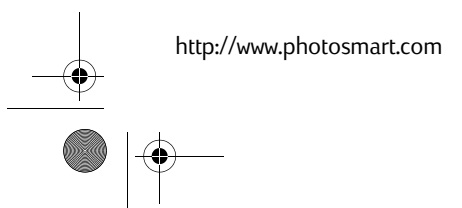

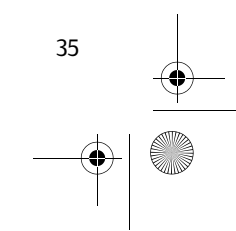

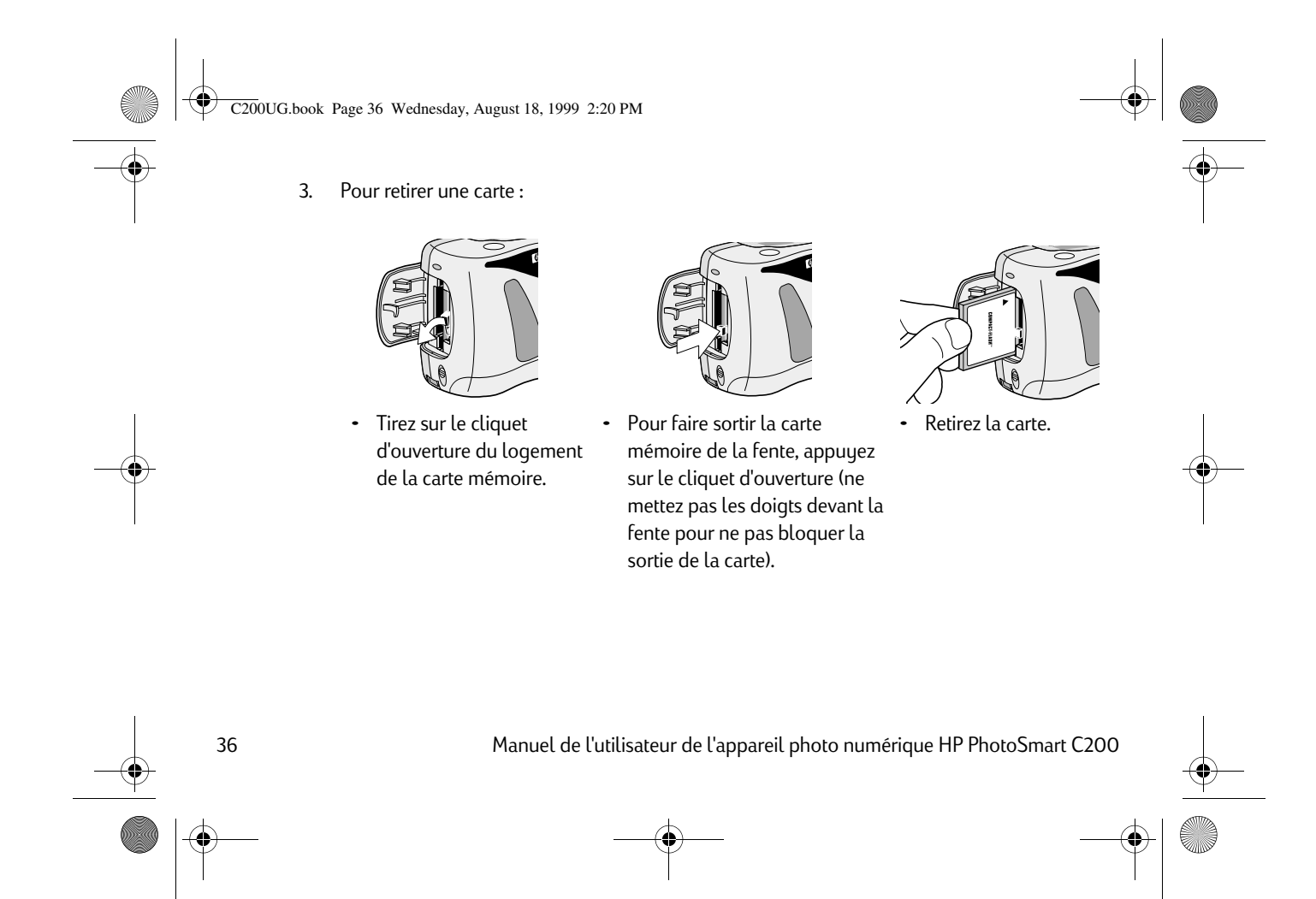

C200UG.book Page 37 Wednesday, August 18, 1999 2:20 PM

Χ

- 4. Introduisez la nouvelle carte mémoire en engageant d'abord la partie supérieure de la carte (le côté comportant les petits trous).
- 5. Insérez complètement la carte mémoire dans l'appareil photo.
- 6. Abaissez le cliquet d'ouverture (la porte du logement de la carte mémoire ne se referme que si le cliquet est baissé).
- 7. Fermez bien la porte de la carte mémoire.

#### Pour vous assurer que la carte mémoire est installée correctement :

- 1. Faites glisser le cache de l'objectif pour mettre l'appareil en marche.
- 2. Si un X apparaît sur l'icône de l'écran d'état représentant une pellicule, la carte mémoire présente un problème. Consultez l'aide en ligne pour obtenir des informations sur les procédures de dépannage relatives aux problèmes de carte mémoire.

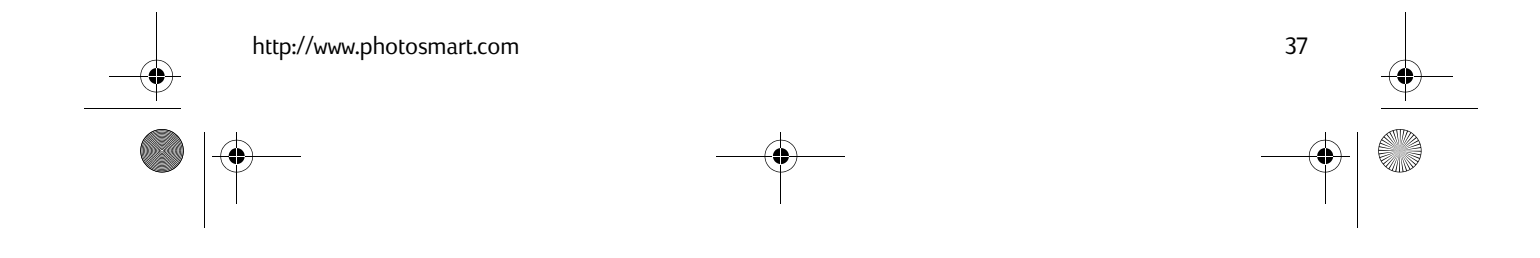

C200UG.book Page 38 Wednesday, August 18, 1999 2:20 PM

#### Comment déterminer si la carte mémoire est saturée

La carte mémoire CompactFlash est saturée lorsque l'écran d'état indique qu'il reste zéro photo à prendre.

La qualité de l'image (standard, élevée, très élevée) détermine le nombre de photos que peut contenir la carte mémoire. Vous pouvez augmenter le nombre de photos enregistrées sur la carte mémoire en réduisant le paramètre de qualité de l'image.

Le tableau ci-dessous présente le nombre de photos selon la qualité d'image choisie pour trois modèles de cartes mémoire CompactFlash.

|             | 4 Mo | 8 Mo | 16 Mo | 32 Mo |
|-------------|------|------|-------|-------|
| Standard    | 40   | 80   | 160   | 320   |
| Elevée      | 20   | 40   | 80    | 160   |
| Très élevée | 8    | 17   | 32    | 64    |

**Remarque :** Pour obtenir une explication complète sur la qualité de l'image et sur son incidence sur l'espace mémoire disponible de l'appareil photo, consultez l'aide en ligne.

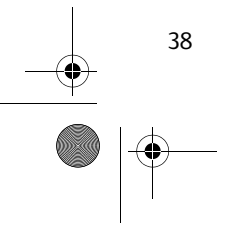

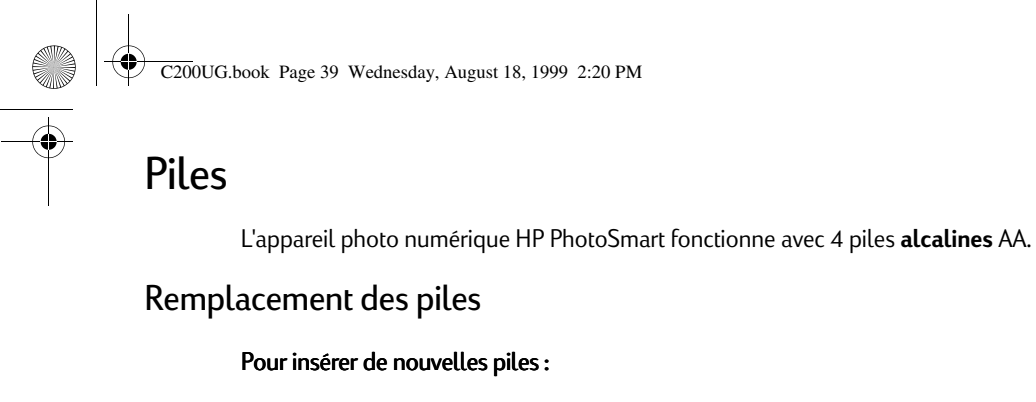

1. Assurez-vous que le cache de l'objectif de l'appareil est fermé (l'appareil est hors tension).

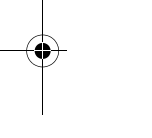

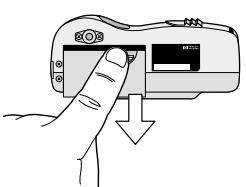

2. Pour ouvrir le compartiment des piles, retirez le capot en le faisant glisser.

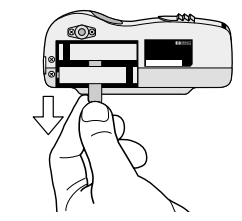

3. Retirez toutes les piles usagées. Pour retirer chacune des piles du compartiment, utilisez la languette prévue à cet effet.

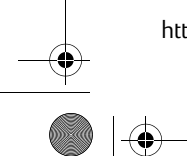

http://www.photosmart.com

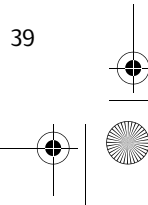

C200UG.book Page 40 Wednesday, August 18, 1999 2:20 PM

- 4. Insérez quatre nouvelles piles en vous assurant que les bornes +/- sont orientées dans le bon sens (reportez-vous au schéma à l'intérieur du logement des piles).
  - Attention : Utilisez uniquement des piles alcalines. Changez toujours les quatre piles en même temps et non les unes après les autres. Lorsque vous manipulez des piles, respectez toujours les instructions figurant sur leur emballage.
- 5. Replacez le capot du compartiment des piles ; pour cela, insérez-le dans les rainures et faites-le glisser jusqu'à ce qu'il s'enclenche.

#### Comment déterminer si vous devez changer les piles

L'icône de la pile sur l'écran d'état indique le niveau de chargement des piles. Il existe trois niveaux de chargement des piles : élevé, moyen et faible. Si l'icône de la pile indique FAIBLE, il est temps de les changer.

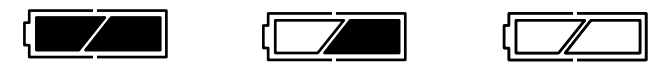

MOYEN

ELEVE

FAIBLE

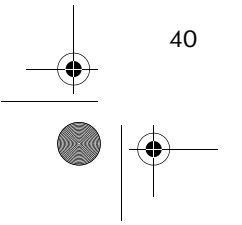

C200UG.book Page 41 Wednesday, August 18, 1999 2:20 PM

## Durée de vie des piles

Plusieurs facteurs déterminent la durée de vie des piles. Ces facteurs sont les suivants :

- le nombre de photos que vous prenez
- l'utilisation éventuelle d'un adaptateur de courant secteur lorsque l'appareil est connecté à un ordinateur
- l'utilisation éventuelle du flash
- la fréquence d'utilisation de l'écran photo
- la température (lorsque l'appareil fonctionne à basses températures, la durée de vie des piles est réduite)

Lorsque vous utilisez l'appareil photo numérique HP PhotoSmart uniquement dans les modes suivants (sans adaptateur de courant secteur), la durée de vie des piles est de :

- 500 photos sans flash
- 200 photos avec flash
- une heure si l'appareil est connecté à un ordinateur

Conseil : Lorsque l'appareil est connecté à un PC, la durée de vie des piles est réduite. Pour

l'augmenter, utilisez un adaptateur de courant secteur lorsque l'appareil est connecté à un ordinateur ou à un téléviseur.

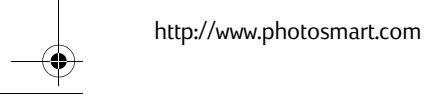

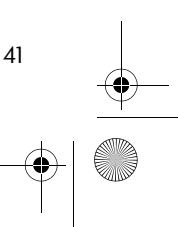

C200UG.book Page 42 Wednesday, August 18, 1999 2:20 PM

# Dépannage

L'appareil photo numérique HP PhotoSmart est conçu pour être facile à utiliser. En cas de problème, vous disposez de plusieurs moyens pour trouver une solution.

#### HP PhotoSmart sur Internet

Le site Web PhotoSmart de HP propose des idées de projets, une assistance pour le dépannage et la dernière version du logiciel. Si vous avez des questions sur le logiciel ou l'appareil photo numérique HP PhotoSmart, vous trouverez des informations à jour à l'adresse :

#### http://www.photosmart.com

#### Aide en ligne

L'appareil photo numérique HP PhotoSmart comporte un système d'aide en ligne complet dans lequel vous trouverez des réponses à toutes vos questions. Cette aide en ligne contient des informations concernant l'utilisation de l'appareil ainsi que des conseils de dépannage. Pour en savoir davantage sur l'accès à l'aide en ligne, consultez le poster d'installation rapide de HP PhotoSmart C200.

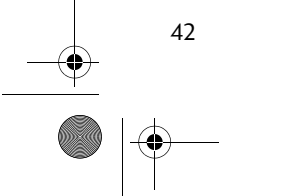

C200UG.book Page 43 Wednesday, August 18, 1999 2:20 PM

## Contacter le Service Clientèle HP

#### Service Clientèle HP en ligne

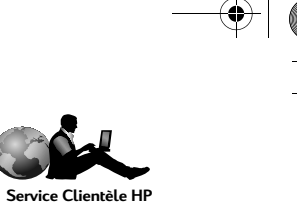

Un simple clic pour une solution

optimale ! Le site Web PhotoSmart de HP, **http://www.photosmart.com**, fournit des réponses aux questions relatives à vos produits HP. Vous accédez instantanément à des conseils et des astuces utiles, à des pilotes que vous pouvez télécharger, ainsi qu'aux dernières mises à jour des produits et des logiciels 24 heures sur 24 et 7 jours sur 7. Tous ces services sont gratuits.

#### Service Clientèle HP par téléphone

Vous pouvez à tout moment parler à un opérateur du Service Clientèle HP. Vous serez alors mis en contact avec l'un de nos techniciens spécialisés dans votre produit qui pourra vous donner des réponses appropriées à vos questions lors d'un seul appel. Dans un secteur qui a pour réputation de faire attendre les clients, nous sommes fiers de détenir le délai de réponse record qui est de trois minutes pour 95 % des appels.

Pour en savoir davantage sur le Service Clientèle HP et pour obtenir la liste complète des numéros de téléphone du Service Clientèle, consultez l'aide en ligne de votre appareil photo numérique.

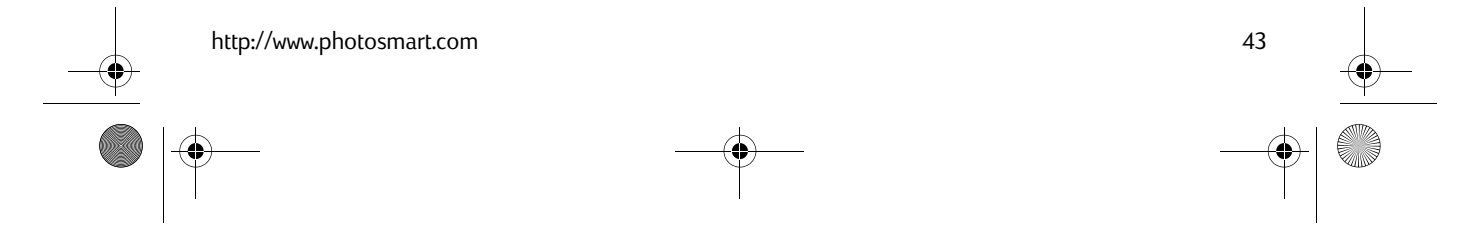

C200UG.book Page 44 Wednesday, August 18, 1999 2:20 PM

# Consignes de sécurité

| Utilisation des piles                                | L'appareil photo numérique HP PhotoSmart est livré avec quatre piles<br>alcalines de type AA. N'utilisez pas simultanément des piles neuves et<br>usagées ou des piles de types différents. Respectez les consignes de<br>sécurité du fabricant. |
|------------------------------------------------------|----------------------------------------------------------------------------------------------------|
| Recyclage des piles                                  | Ne jetez pas les piles n'importe où et suivez les instructions du<br>fabricant ainsi que les consignes qui s'appliquent à votre région. Ne<br>percez pas et ne brûlez pas les piles.                                                             |
| Utilisation d'un<br>adaptateur de courant<br>secteur | Utilisez uniquement un adaptateur de courant secteur recommandé<br>par HP. Sinon, vous risqueriez d'endommager voire de détruire<br>l'appareil photo et de provoquer un incendie.                                                                |

 $( \bullet )$ 

-(4

Manuel de l'utilisateur de l'appareil photo numérique HP PhotoSmart C200

♣

C200UG.book Page 45 Wednesday, August 18, 1999 2:20 PM

# Réglementation

#### Etats-Unis

This device complies with Part 15 of the FCC rules. Operation is subject to the following two conditions: (1) this device may not cause harmful interference, and (2) this device must accept any interference received, including interference that may cause undesired operation.

#### Canada

This digital apparatus does not exceed the Class B limits for radio noise emissions from digital apparatus as set out in the interference-causing equipment standard entitled Digital Apparatus, ICES-003 of the Department of Communications.

Cet appareil numérique respecte les limites de bruits radioélectriques applicables aux appareils numériques de classe B prescrites dans la norme sur le matériel provoquant des interférences : Appareils Numériques, NMB-003 édictée par le ministre des Communications.

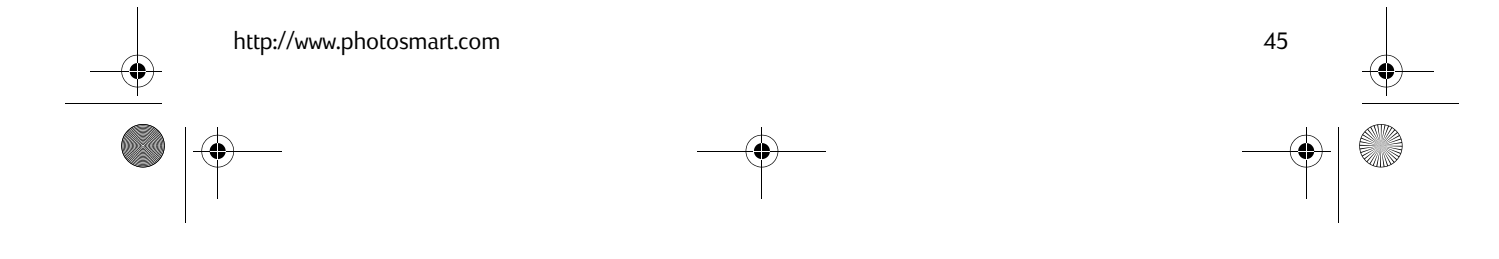

C200UG.book Page 46 Wednesday, August 18, 1999 2:20 PM

# Déclaration de garantie limitée de Hewlett-Packard

| Produit HP               | Durée d'application de la garantie limitée |
|--------------------------|--------------------------------------------|
| logiciel                 | 90 jours                                   |
| appareil photo numérique | 1 an                                       |
| carte mémoire flash      | 1 an                                       |

A. Champ d'application de la garantie limitée

- 1. Hewlett-Packard (HP) garantit à l'utilisateur final que les produits HP spécifiés ci-dessus seront exempts de défauts de matériel ou de fabrication pour la durée spécifiée ci-dessus, durée prenant effet à compter de la date d'acquisition du produit.
- 2. En ce qui concerne les logiciels, la garantie s'applique uniquement aux erreurs d'exécution du programme. HP ne garantit pas que les logiciels seront totalement exempts d'erreurs ou que leur fonctionnement ne sera jamais interrompu.
- 3. La garantie limitée accordée par HP couvre uniquement les problèmes survenant dans les conditions normales d'utilisation de ses produits et ne couvre pas les problèmes survenant dans d'autres circonstances, y compris ceux pouvant découler :
  - a. d'un mauvais entretien ou d'une modification non autorisée ;

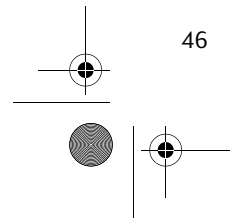

C200UG.book Page 47 Wednesday, August 18, 1999 2:20 PM

- b. de logiciels, de supports, de pièces ou de fournitures non fournis ou pris en charge par HP;
- c. d'exploitation en dehors des conditions spécifiées.
- 4. Dans le cas des imprimantes HP, l'utilisation de cartouches d'impression de marque autre que HP ou reconditionnées n'a pas de conséquences sur la garantie ou les contrats d'assistance HP auxquels le client a souscrit. Cependant, si une panne d'imprimante ou des dommages causés sur celle-ci peuvent être attribués à l'utilisation d'une cartouche de marque autre que HP ou reconditionnée, HP facturera au client la réparation de cette panne ou de ces dommages au tarif standard de la main d'œuvre et des pièces détachées.
- 5. Si, pendant le délai de garantie, HP est notifié d'un défaut dans tout produit couvert par sa garantie, HP réparera ou remplacera, à son choix, le produit défectueux.
- 6. Si HP n'est pas en mesure de procéder, selon le cas, à la réparation ou au remplacement d'un produit défectueux couvert par la garantie HP, HP remboursera son prix d'achat dans un délai raisonnable après avoir reçu notification du problème.
- 7. HP n'est tenu à aucune obligation de réparation, de remplacement ou de remboursement tant que le client n'a pas retourné à HP le produit défectueux.
- 8. Le produit de remplacement peut être neuf ou « comme neuf », si ses fonctionnalités sont au moins égales à celles du produit qu'il remplace.
- 9. Les produits HP peuvent contenir des pièces reconditionnées, des composants et des matériaux équivalents au neuf quant à leurs performances.

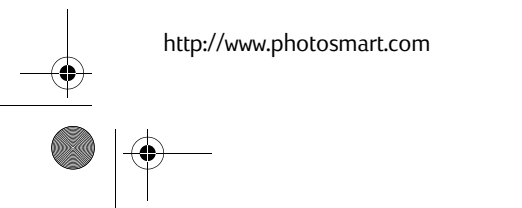

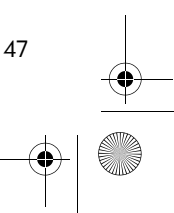

C200UG.book Page 48 Wednesday, August 18, 1999 2:20 PM

- 10. La garantie limitée de HP est valable dans tous les pays où le produit HP faisant l'objet de la garantie est distribué par HP. Des contrats prévoyant des services de garantie supplémentaires peuvent être obtenus auprès des centres de maintenance HP agréés dans les pays où ce produit est distribué par HP ou auprès d'un importateur agréé.
- B. Limitations de la garantie
  - 1. DANS LA LIMITE DES LEGISLATIONS LOCALES, NI HP NI SES FOURNISSEURS TIERS N'OFFRENT QUELQUE AUTRE RECOURS OU GARANTIE QUE CE SOIT, EXPRESSE OU IMPLICITE, CONCERNANT LES PRODUITS HP, ET REJETTENT EXPRESSEMENT TOUTE GARANTIE IMPLICITE DE COMMERCIALISATION, D'ASSURANCE DE QUALITE ET D'ADAPTATION A UN USAGE PARTICULIER.

C. Limitations de la responsabilité

- 1. Dans les limites des législations locales, les recours énoncés dans cette déclaration de garantie sont les recours uniques et exclusifs auxquels peut prétendre le client.
- 2. DANS LA LIMITE DES LEGISLATIONS LOCALES, A L'EXCEPTION DES OBLIGATIONS EXPRESSEMENT ENONCEES DANS CETTE DECLARATION DE GARANTIE, NI HP NI SES FOURNISSEURS TIERS NE POURRONT ETRE TENUS POUR RESPONSABLES DE QUELQUE DOMMAGE DIRECT, INDIRECT, SPECIAL, MINEUR OU CONSEQUENT, QUEL QUE SOIT LE LIEU D'OU EMANE LA RECLAMATION, QU'ELLE SOIT FONDEE SUR UN CONTRAT OU UN PREJUDICE SUBI, OU QUELLE QUE SOIT LA RAISON LEGALE INVOQUEE, MEME SI HP A ETE AVISE DU RISQUE D'UN TEL DOMMAGE.

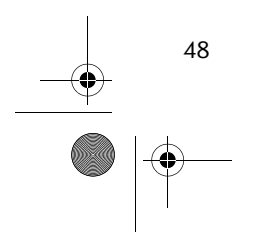

#### C200UG.book Page 49 Wednesday, August 18, 1999 2:20 PM

#### D. Législation locale

http://www.photosmart.com

- 1. Cette déclaration de garantie donne au client des droits spécifiques. Il est également possible que le client ait des droits supplémentaires qui varient d'un état à l'autre aux Etats-Unis, d'une province à l'autre au Canada et d'un pays à l'autre dans le reste du monde.
- 2. Si cette déclaration de garantie entre en conflit avec la législation locale en vigueur, elle est réputée modifiée pour se conformer à ladite législation. Selon certaines législations locales, certains des refus et limites de garantie exposés dans cette déclaration peuvent ne pas s'appliquer au client. Par exemple, certains Etats américains, de même que certains gouvernements en dehors des Etats-Unis (y compris certaines provinces canadiennes), peuvent :
  - a. Interdire aux refus et limites de garantie exposés dans cette déclaration de restreindre les droits légaux d'un consommateur (comme c'est le cas au Royaume-Uni);
  - b. D'autre part restreindre la capacité pour un fabricant d'imposer de tels refus ou limites de garantie ; ou
  - c. Accorder au client des droits supplémentaires à titre de la garantie, spécifier des durées de garantie implicites que le fabricant ne peut pas refuser ou lui interdire de limiter la durée d'une garantie implicite.
- 3. EN CE QUI CONCERNE LES TRANSACTIONS AVEC LES CONSOMMATEURS EN AUSTRALIE ET EN NOUVELLE-ZELANDE, LES TERMES DE LA PRESENTE DECLARATION DE GARANTIE N'EXCLUENT PAS, NE RESTREIGNENT PAS, NE MODIFIENT PAS ET SONT COMPLEMENTAIRES AUX DROITS STATUTAIRES OBLIGATOIRES APPLICABLES A LA VENTE DES PRODUITS HP A DE TELS CLIENTS, DANS LES LIMITES AUTORISEES PAR LES LOIS EN VIGUEUR.

C200UG.book Page 50 Wednesday, August 18, 1999 2:20 PM

# Garantie An 2000 Hewlett-Packard pour les produits commercialisés par des revendeurs agréés

Sous réserve des conditions décrites dans la Garantie relative à ce Produit HP, HP garantit que ce produit pourra traiter toutes données de date (y compris, sans que cette liste soit limitative, calculer, comparer et séquencer) entre les vingtième et vingt et unième siècle et les années 1999 et 2000, incluant le caractère bissextile de l'année 2000. Cette garantie est donnée dans le cadre d'une utilisation conforme à la documentation produit fournie par HP (y compris toute instruction concernant l'installation des programmes de correction ou les mises à niveau), et sous réserve que tous les produits, listés ou non, utilisés par le client en combinaison avec lesdits produits HP échangent correctement des données de date. Cette garantie expirera le 31 janvier 2001.

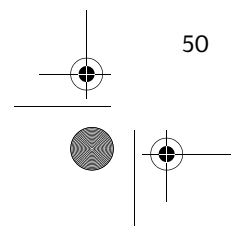

C200UG.book Page 51 Wednesday, August 18, 1999 2:20 PM

## Α

adaptateur courant secteur 30 PCMCIA 24 pour brancher l'appareil photo sur l'ordinateur 23 adaptateur de courant secteur utilisation 30 adaptateur PCMCIA 24 adresse du site Web 42 aide accès 42 aide en ligne accès 42 appareil photo consignes de sécurité 44 description 6 garantie 46 menu 31 vérification de l'état 19 Assistance technique HP 43 autofocus 14

## В

branchement adaptateur de courant secteur 30 de l'appareil photo sur un ordinateur 23 de l'appareil photo sur un téléviseur 26

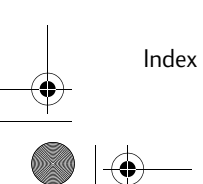

51 •

Index

C200UG.book Page 52 Wednesday, August 18, 1999 2:20 PM

branchement sur la télévision branchement de l'appareil photo sur un téléviseur 26 pays où cette option est disponible 25

## С

52

caractéristiques du produit 5 caractéristiques, appareil photo 5 carte mémoire capacité 38 formatage 31 insertion 35 qualité de l'image et capacité 10 quel type utiliser 34 retrait 35 vérification de l'état 38 conseils pour réussir vos photos 8 consignes de sécurité 44

## D

date et heure comment les modifier 31 dépannage aide en ligne 42 obtenir de l'aide sur Internet 42 problèmes au niveau de l'appareil photo 42 diapositives visualisation sur l'écran photo 31 visualisation sur un téléviseur 28

## Ε

écran état 19 photo 31 écran d'état commandes 9 icônes du flash 15

C200UG.book Page 53 Wednesday, August 18, 1999 2:20 PM

icônes représentant les piles 40 signification des symboles 19 écran photo modification de la luminosité 31 options du menu 31 passer en revue des photos 22 prévisualisation des photos 20 effet anti-yeux rouges 14 exposition modification 16

## F

flash icônes de l'écran d'état 15 paramètres disponibles 15 utilisation 14 formatage d'une carte mémoire 31

# G

garantie 46

#### Η

HP PhotoSmart adresse du site Web 42 aide en ligne 42 logiciel 24

installation carte mémoire 35 piles 39 Internet adresse du site Web PhotoSmart de HP 42

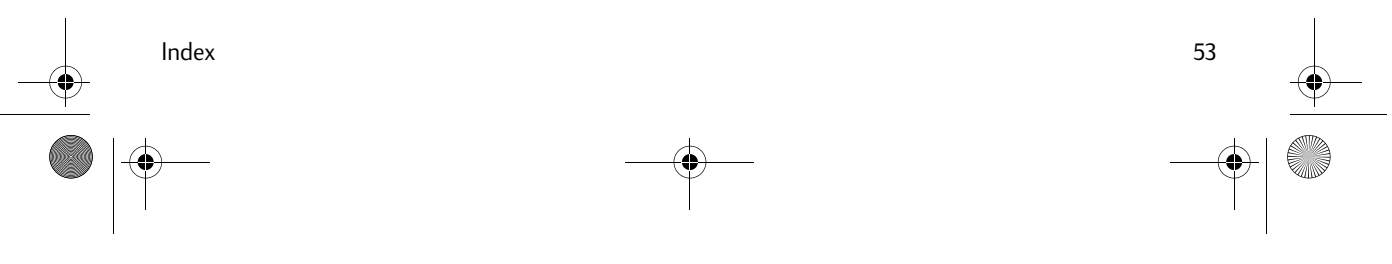

• C200UG.book Page 54 Wednesday, August 18, 1999 2:20 PM

logiciel aide en ligne 42 démarrage 24 garantie 46 logiciel HP PhotoSmart aide en ligne 42 démarrage 24 garantie 46

## Μ

Г

mémoire CompactFlash 34 mémoire flash, voir carte mémoire menu appareil photo 31 téléviseur 28

# Ν

NTSC sélection 31

## 0

ordinateur branchement de l'appareil photo 23 démarrage du logiciel 24 téléchargement de photos 23

#### Ρ

PAL sélection 31 paramètres autofocus 14

changements à l'aide du téléviseur 28

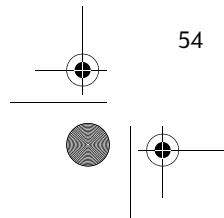

C200UG.book Page 55 Wednesday, August 18, 1999 2:20 PM

exposition 16 qualité de l'image 10 zoom 17 passer en revue des photos utilisation de l'écran photo 22 photos prévisualisation 20 suppression 32 téléchargement 23 verrouillage 32 visualisation sur l'écran photo 22, 31 visualisation sur un téléviseur 27 piles consignes de sécurité 44 durée de vie 41

quand les remplacer 40

quel type utiliser 39 remplacement 39 retrait 39 vérification de l'état 40 piles alcalines 39 port série 23 prévisualisation des photos 20 prise de vue 7 conseils 8 utilisation de l'autofocus 14 utilisation du flash 14 utilisation du retardateur 12 utilisation du zoom 17

## Q

qualité de l'image incidence sur la mémoire 38 sélection 10

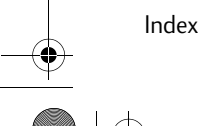

C200UG.book Page 56 Wednesday, August 18, 1999 2:20 PM

## R

réglementation 45 remplacement carte mémoire 35 piles 39 retardateur 12 retrait carte mémoire 36 piles 39 revisualisation des photos sur un ordinateur 23 sur un téléviseur 27

## S

spécifications carte mémoire 34 piles 39

# Τ

téléchargement de photos 23

## V

visualisation des photos avant de les prendre 20 sur un ordinateur 23 sur un téléviseur 27 utilisation de l'écran photo 22 vues conseils de prise 8 prise 7

## Ζ

zoom 17

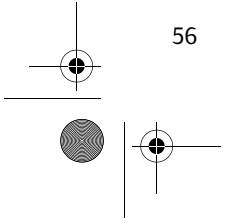